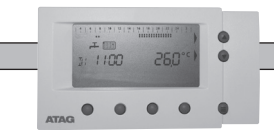

#### 1. INLEIDING

Deze informatie is uitsluitend voor de installateur die de klokthermostaat monteert en voorziet van de basisinstellingen die voor de installatie noodzakeliik of wenseliik ziin.

Voor montageinstructies, gebruikersinformatie en technische specificaties: zie de Gebruikshandleidina

| 2. TOEPASSINGSMOGELIJKHEDEN WIZE THERMOSTAAT    |                          |                                                                                                    |                                                                                    |  |  |  |
|-------------------------------------------------|--------------------------|----------------------------------------------------------------------------------------------------|------------------------------------------------------------------------------------|--|--|--|
| Toepassingsmogelijkheden:                       | Bediening:               | Voordelen:                                                                                                    | Instellingen installateursmenu:                                                    |  |  |  |
| A. Als kamerthermostaat<br>(zonder klokfunctie) | Handmatig                | Met de pijltjestoets kan op ieder<br>moment de gewenste temperatuur<br>ingesteld worden.                                                                                          | Regelkeuze1 (standaard)<br>Stooklijnn.v.t.<br>Ruimtecompensatien.v.t.              |  |  |  |
| B. Als klokthermostaat                          | Automatisch              | ledere dag automatisch overal de gewenste temperatuur in huis.                                                                                                    | Regelkeuze1 (standaard)<br>Stooklijnn.v.t.<br>Ruimtecompensatien.v.t.              |  |  |  |
| C. Als 100% weersafhankelijke regelaar          | Handmatig of automatisch | ledere dag automatisch overal de ge-<br>wenste temperatuur in huis. In iedere<br>ruimte kan een andere temperatuur<br>ingesteld worden met de thermostati-<br>sche radiatorkranen | Regelkeuze2 (zie 3.5)<br>Stooklijn0-3 (zie 3.1)<br>Ruimtecompensatie0-20 (zie 5.2) |  |  |  |

# 2.1 Uitleg toepassingsmogelijkheden

#### Α. Uitleg bij gebruik als kamerthermostaat (zonder klokfunctie)

Deze thermostaat kan als 'gewone' kamerthermostaat gebruikt worden, dus zonder klokprogramma. In het installateursmenu hoeft hiervoor niets gewijzigd te worden. In het gebruiksmenu moet een instelling gedaan worden: zie hoofdstuk 3 in de gebruikshandleiding.

#### Uitleg bij gebruik als automatische klokthermostaat В.

Deze thermostaat heeft een klokfunctie, die gebruikt kan worden om de centrale verwarming automatisch te laten regelen. In het installateursmenu hoeven geen instellingen uitgevoerd te worden. In de gebruikshandleiding staat beschreven hoe het klokprogramma naar wens ingesteld kan worden.

#### С Uitleg bij gebruik als 100% weersafhankelijke regelaar

De WiZe thermostaat is in te stellen als een regelaar die 100% weersafhankelijk werkt. De ruimte waarin de thermostaat hangt is dan niet meer leidend voor de temperatuurregeling. Samen met de informatie van de buitentemperatuur wordt een CV-aanvoertemperatuur berekend om de woning van voldoende warmte te voorzien. De temperatuur in elke ruimte is met de thermostaatkranen op de radiatoren op deze manier individueel te regelen.

Benodigde onderdelen voor de installatie:

- a. Buitenvoeler (ketelspecifiek) aangesloten op de ketel (zie installatievoorschrift bij de ketel). Montage op noord - nood/oost gevel van de woning. Voorkom invloed door sneeuw, ventilatielucht of schoorsteenwarmte
- b. Thermostatische radiatorkranen op de radiatoren in de woning om hiermee de ruimte afzonderlijk te regelen.
- c. Indien ALLE radiatoren voorzien zijn van thermostatische radiatorkranen moet er een werkende bypass in de installatie geplaatst zijn/worden. Zie installatievoorschrift CV-ketel.

Opmerking: indien er wel een buitenvoeler op de ketel is aangesloten en de WiZe thermostaat NIET is ingesteld als 100% weersafhankelijke regelaar, is alleen de buitentemperatuur als extra informatie op de thermostaat af te lezen. De regeling houdt verder geen rekening hiermee. Het is dus niet mogelijk om weersafhankelijk te regelen met ingeschakelde ruimte-invloed.

Zie hoofdstuk 4 voor het instellen van de 100% weersafhankelijke regeling.

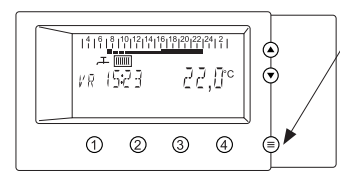

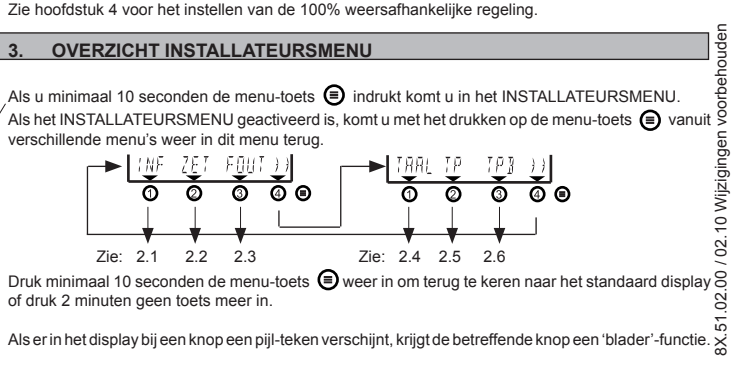

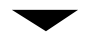

### 3.1 INF= INFORMATIEMENU

Uitlezing van gegevens van de CV-ketel en kamerthermostaat

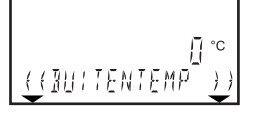

- U doorloopt het menu als volgt:
- >> = volgende informatie

<< = vorige informatie

| BUITENTEMP<br>DRUK<br>AANVOERTEMP<br>BRANDER<br>WW TEMP<br>WW FLOW<br>WW STATUS | <ul> <li>Buitentemperatuur</li> <li>Waterdruk in de CV-installatie</li> <li>CV-aanvoerwatertemperatuur van de CV-ketel</li> <li>Brandervermogen (0% - 100% = uit - laaglast - vollast)</li> <li>Warmwatertemperatuur (alleen actueel tijdens tappen)</li> <li>Niet van toepassing</li> <li>1 = CV-ketel in bedrijf voor WW (of wachttijd erna en in Comfortstand) / 0 = niet in bedrijf voor WW</li> </ul> |
|---------------------------------------------------------------------------------|----------------------------------------------------------------------------------------------------|
| RETOURTEMP<br>RUIMTE TEMP<br>RUIIMTEWENS<br>AANVOERWENS<br>D                    | <ul> <li>CV-retourtemperatuur van de CV-ketel</li> <li>Huidige kamertemperatuur (gemeten)</li> <li>Ingestelde kamertemperatuur (gewenst)</li> <li>Gewenste aanvoerwatertemperatuur</li> <li>Identificatie van de kamerthermostaat</li> </ul>                                                                                                    |
| /ERSIE                                                                          | = Versie van de kamerthermostaat                                                                                                    |
|                                                                                 |                                                                                                    |

## 3.2 ZET = INSTELLINGEN- MENU

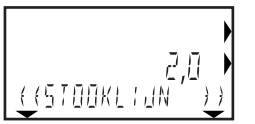

Instellingen tbv. de kamerthermostaat en de CV-ketel

Mbv. de pijltjestoetsen kunnen de instellingen gewijzigde worden. Als de waarde in het display verandert, is deze direct actief. >> = volgende instelling

<< = vorige instelling

Zie Hoofdstuk 4 voor de instelling van de 100% weersafhankelijke regeling.

|             |                                                                                                    | S                                                     | tandaar | d Bereik |  |  |
|-------------|----------------------------------------------------------------------------------------------------|-------------------------------------------------------|---------|----------|--|--|
| STOOKLIJN   | Stooklijninstelling 100% weersafhankelijke regeling (wordt actief bij regelkeuze 2                                                                                 |                                                       |         | 0-3***   |  |  |
| RUIMTECOMP  | Aan/uitschakeling van de ruimtetemperatuurcompensatie bij WA-regeling                                                                                              |                                                       |         | 0-20*    |  |  |
|             | 0 = UIT / 1-20 = AAN (wordt alleen actief bij                                                                                                    | Regelkeuze = 2) NIET WIJZIGEN                         |         |          |  |  |
| REGELKEUZE  | 1 = Kamertemperatuurregeling ingesteld / 2 = 100% Weersafhankelijke regeling ingesteld (WA)                                                                        |                                                       |         | 1-2*     |  |  |
| VRIES BESCH | Vorstbeveiliging: pomp aan en brander aan (indien berekend) bij buitentemp. beneden ingestelde waarde                                                              |                                                       |         | -20/20*  |  |  |
| ZOMER       | CV uit bij buitentemperatuur boven ingestelde waarde                                                                                                    |                                                       |         | 3-50*    |  |  |
| TIJDWEERG   | 1 = 24 uur (tijdweergave in het display) / 2 = 12 uur AM (bij 0-12 uur) en PM (bij 13-24 uur)                                                                      |                                                       |         | 1-2*     |  |  |
| WW PROGRAM  | Economy/Comfortstand warmhoudstand tapwater (niet bij ATAG Q-Serie)                                                                                                |                                                       |         |          |  |  |
|             | 1 = Geen klokprogramma (wel AAN, UIT of Timer via Warmwater-menu mogelijk)                                                                                         |                                                       |         |          |  |  |
|             | 2 = Apart klokprogramma instelbaar. Meer info zie Gebruikshandleiding, H.5.2<br>3 = Inschakeling volgens CV-klokprogramma (Economy bij T1 en Comfort bij T2 en T3) |                                                       |         |          |  |  |
|             |                                                                                                    |                                                       |         |          |  |  |
|             | Kies "AUT" in het Warmwatermenu om inso                                                                                                    | hakeling te activeren. Zie H.5.2                      |         |          |  |  |
| OPSTOKEN    | Inschakeloptimalisering 's morgens: 1 = zelflerend, CV schakelt eerder in (stijging in °C/uur is variabel)                                                         |                                                       |         |          |  |  |
|             | 2 = vas                                                                                                    | ste stijging van 3°C/uur                              |         |          |  |  |
|             | 3 = UI                                                                                                    | Ē                                                     |         |          |  |  |
| MIN AANVOER | NIET WIJZIGEN                                                                                                    |                                                       |         | 0-90*    |  |  |
| MAX AANVOER | ANVOER = Max. CV-aanvoertemperatuur (1e keer overgenomen van CV-ketel: ADVIES: niet wijzigen)                                                                      |                                                       |         | 0-90*    |  |  |
|             | Bij normaal klokprogramma:                                                                                                    | Bij 100% weersafhankelijke regeling:                  |         |          |  |  |
| RUIMTE T1   | = 1e temperatuur voor de nacht                                                                                                    | Eco- temperatuur bij WA (insteladvies: Niet wijzigen) | 15,0    | 7-35**   |  |  |
| RUIMTE T2   | = 2e temperatuur voor de dag                                                                                                    | Nachttemperatuur bij WA (insteladvies: 11°C)          | 20,0    | 7-35**   |  |  |
| RUIMTE T3   | = 3e temperatuur voor de dag                                                                                                    | Dagtemperatuur bij WA (insteladvies: 23°C)            | 21,0    | 7-35**   |  |  |
| WW WENS     | Tapwater-setpoint van de CV-ketel (1e keer overgenomen van CV-ketel: ADVIES: niet wijzigen                                                                         |                                                       |         | 0-70**   |  |  |
| BIJVULLEN   | = NIET WIJZIGEN                                                                                                    |                                                       | 1       | 1-3*     |  |  |
| RUIMTECORR  | <ul> <li>Bijstellen aanduiding kamertemperatuur</li> </ul>                                                                                                    |                                                       | 0,0     | -2/+2*** |  |  |
|             | Bijv.: Bij 21,5°C op het display en Ruimteco                                                                                                    | rrectie = -0,5 wordt de aanduiding 21,0°C             |         |          |  |  |
| FABRIEKSET  | Reset van de kamerthermostaat naar de fabrieksinstellingen                                                                                                    |                                                       |         | 0-1*     |  |  |

\* waarde per 1 aan te passen / \*\* waarde per 0,5 aan te passen / \*\*\* waarde per 0,1 aan te passen.

# 3.3 FOUT = FOUTMELDINGEN-MENU

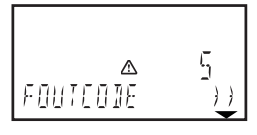

Uitlezing 10 laatst voorgekomen foutmeldingen CV-ketel

Bij tekst "GEEN FOUTEN": geen foutcodes opgeslagen

Bij tektst "NIET BESCHIKB": niet beschikbaar of wacht even tot gegevens zijn overgestuurd

>> = vorige fout

Alleen het cijfer wordt getoond (Bijv. bij E02: storing 2) Zie de technische documentatie van de CV-ketel voor uitleg van de foutcodes.

## 3.4 TAAL = TAAL-MENU

Taalinstelling van het display

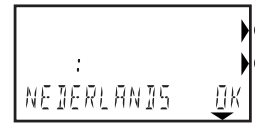

Met de pijltjestoetsen kan behalve Nederlands ook voor Duits of Frans gekozen worden. Druk op toets (OK) om de instelling te bevestigen.

Met het drukken op de menu-toets wordt de zichtbare taalinstelling ook gekozen.

## 3.5 TP = KETELPARAMETER-MENU

Deze functie is niet beschikbaar.

## 3.6 TBD = PARAMETER-MENU

Deze functie is niet beschikbaar.

# 4. INSTELLEN 100% WEERSAFHANKELIJKE REGELING

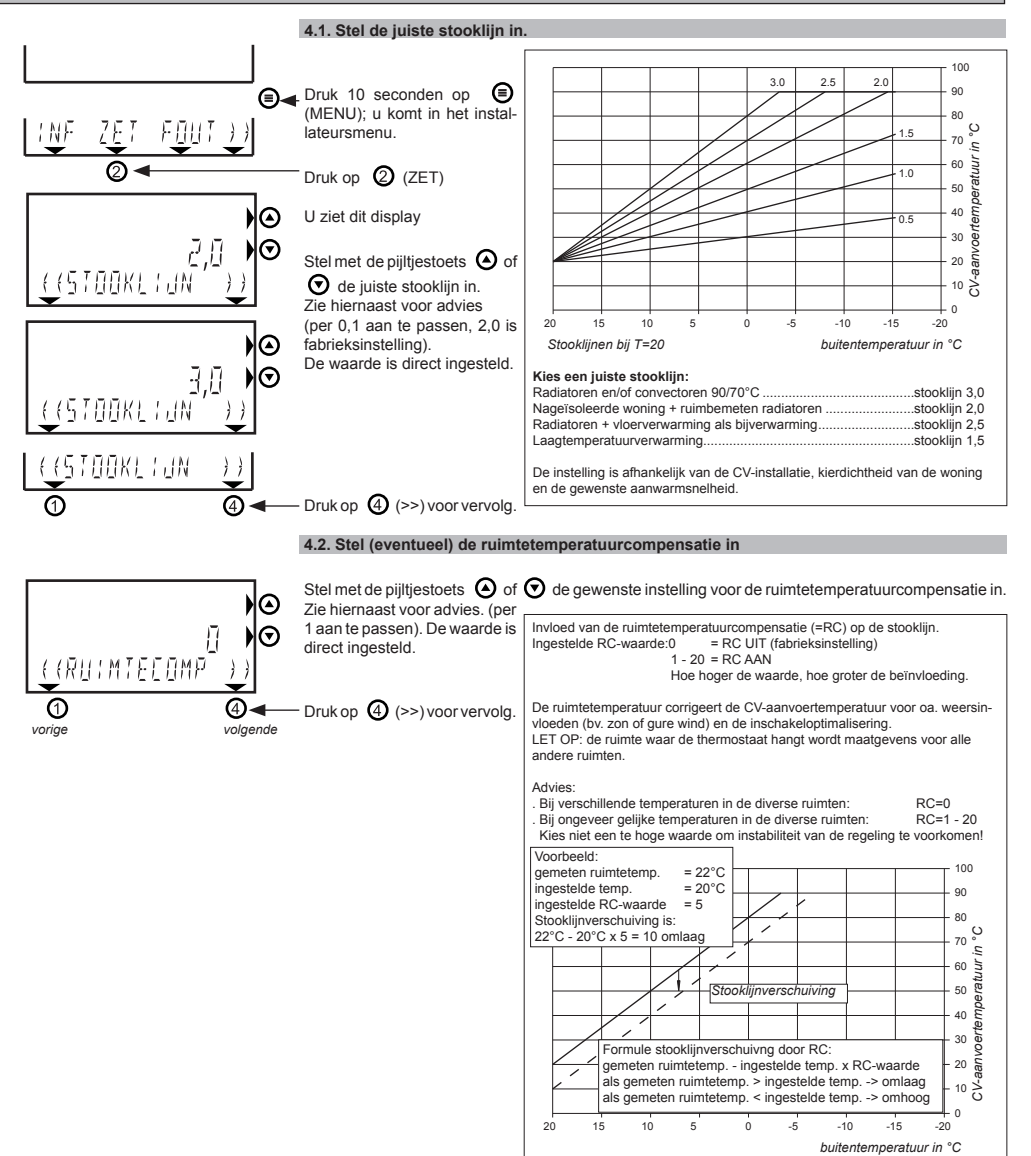

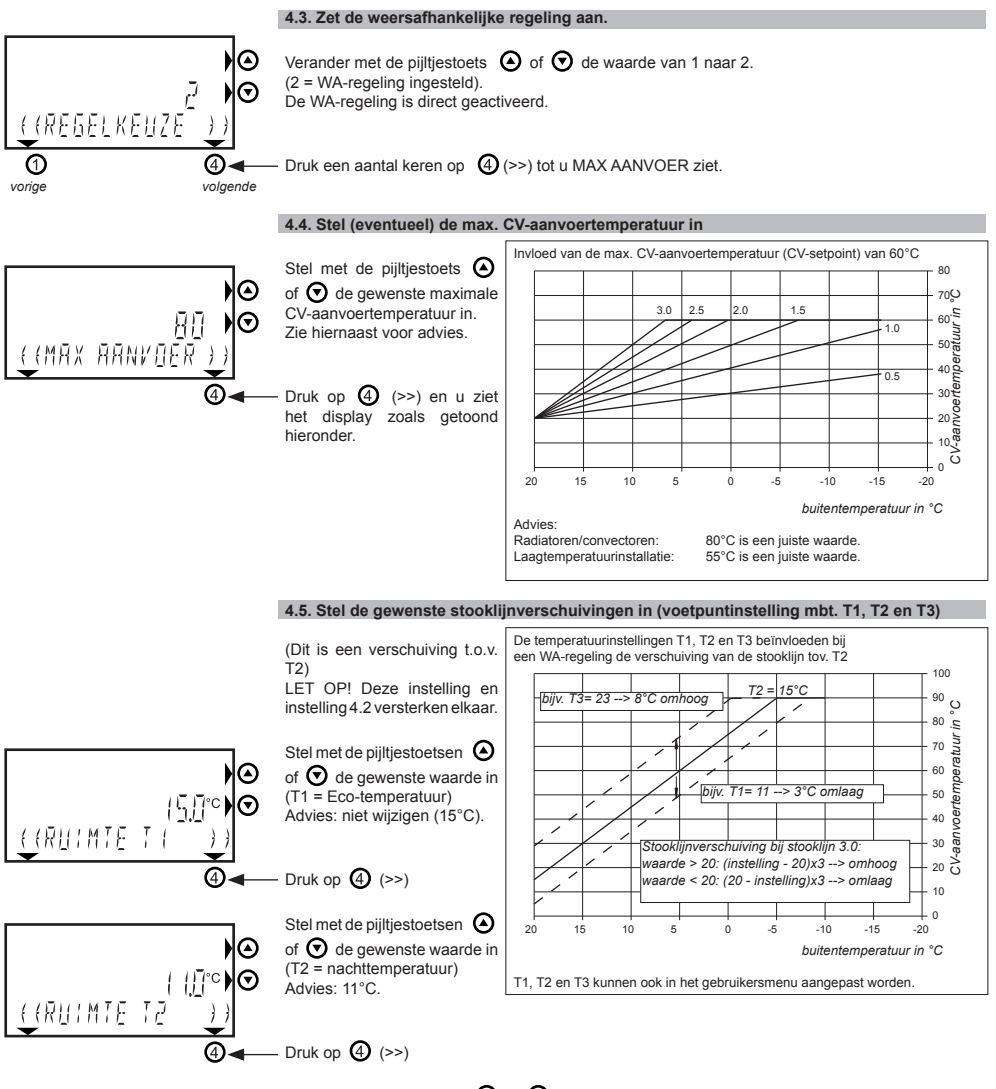

€ (RUIMTE T3 (RUIMTE T3 (R Stel met de pijltjestoetsen O of O de gewenste waarde in (T3 = dagtemperatuur) Advies: 23°C

Druk 10 seconden op (MENU) en u ziet het normale display weer.

De 100% weersafhankelijke regeling is ingesteld.